Die folgende Anleitung beschreibt die Einrichtung eines VPN-Clients (Virtual Privat Network) unter Windows XP, Windows Vista, Windows 7 und Windows 8 zum Herstellen einer VPN-Verbindung in das GIFONET.

### Wichtige Hinweise:

- Für den Einrichtung des VPN-Zugangs wird OTP benötigt. Zur Einrichtung von OTP folgen Sie bitte der entsprechenden Anleitung.
- Bitte benutzen Sie einen aktuellen Browser zur Durchführung der Konfiguration, empfohlen wird Mozilla Firefox.

#### **Anmeldung am Sophos-Benutzerportal**

1. Sie erreichen das Sophos-Benutzerportal über den Aufruf der Seite <u>https://gifogate.med.uni-giessen.de</u>.

2. Bitte melden Sie sich mit Ihrem GIFONET-Benutzernamen und dem dazugehörigen Passwort **plus OTP-Zahlencode** am "UserPortal" an.

• Beispiel: MeinsicheresPasswort123456

| 3 User Portal × +                                |                                   |                   |
|--------------------------------------------------|-----------------------------------|-------------------|
| 1) https://gifogate.med.uni-giessen.de           | V C Google                        | ▶ ☆ 自 ♣ 俞 ☰       |
| SOPHOS                                           |                                   | ं 🕑               |
|                                                  |                                   | Deutsch 💌         |
|                                                  |                                   |                   |
|                                                  |                                   |                   |
|                                                  |                                   |                   |
| 2                                                | Login to UserPortal Benutzername: |                   |
|                                                  | Kennwort:                         |                   |
|                                                  | Appeldung                         |                   |
| l l                                              | Annelding                         |                   |
|                                                  | 2                                 |                   |
|                                                  | ,                                 |                   |
|                                                  |                                   |                   |
|                                                  |                                   |                   |
| © 2000-2015 Sophos Limited. All rights reserved. |                                   |                   |
| 🚱 🚞 🤌 📴 💺 👰 🔍 📝                                  | 🕤 📵 🚝                             | 100%) C • 🗗 14:21 |

### **Anmeldung am Sophos-Benutzerportal**

Sie sind nun am Benutzerportal angemeldet.

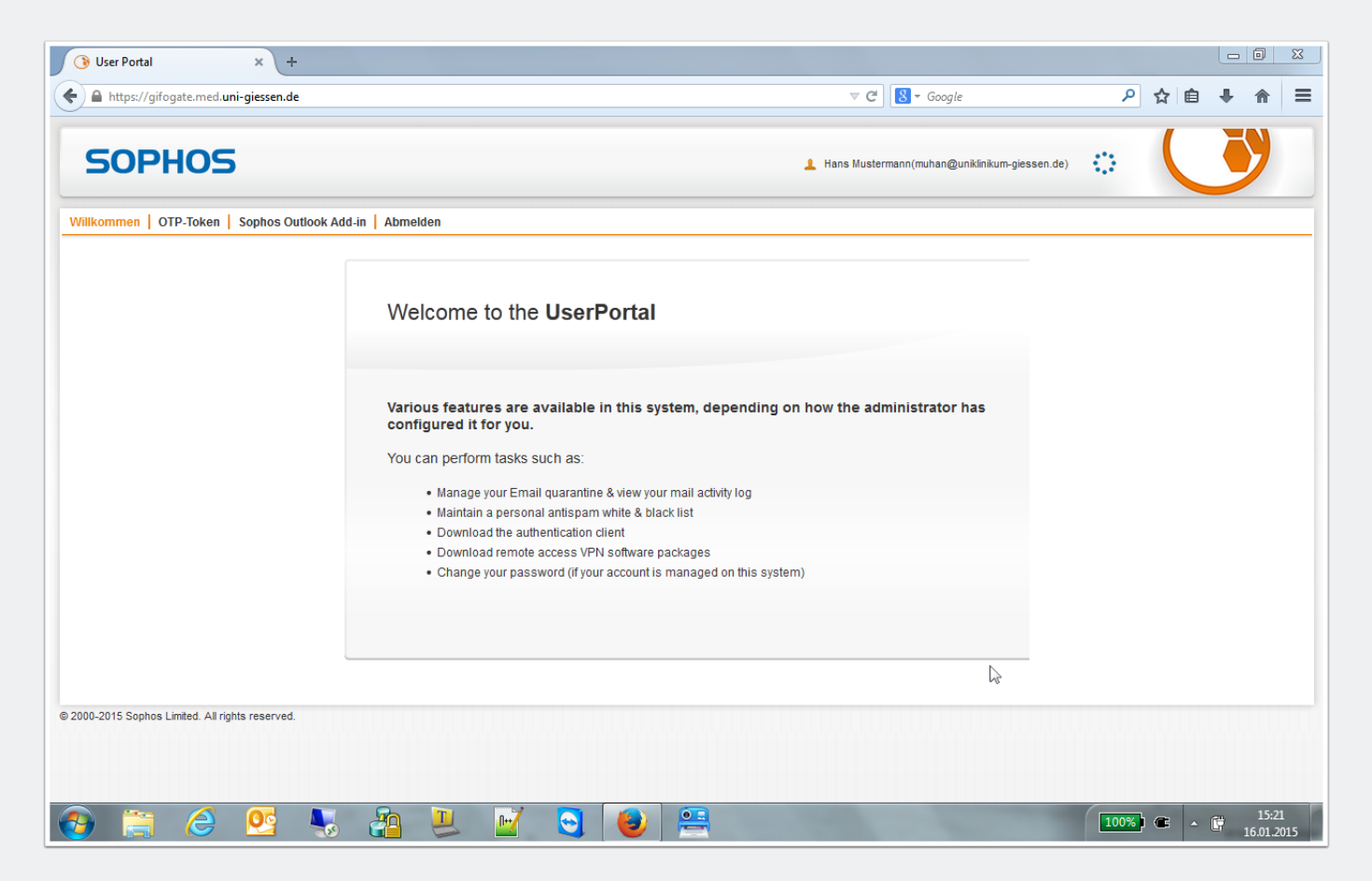

#### Herunterladen der VPN-Software

3. Wählen Sie die Option "Fernzugriff".

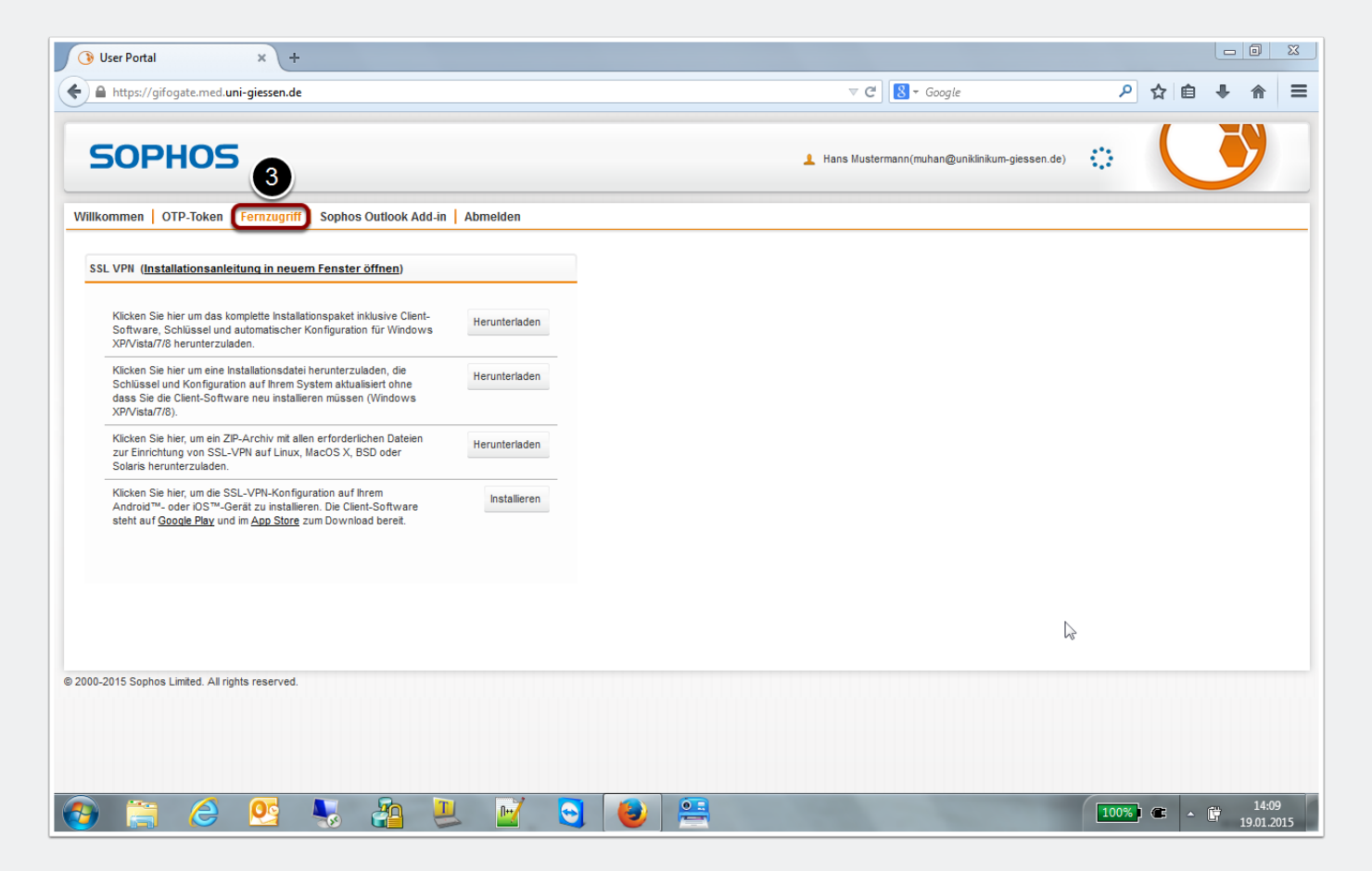

#### Herunterladen der VPN-Software

4. Laden Sie das "komplette Installationspaket inklusive Client-Software, Schlüssel und automatischer Konfiguration für Windows XP/Vista/7/8" herunter.

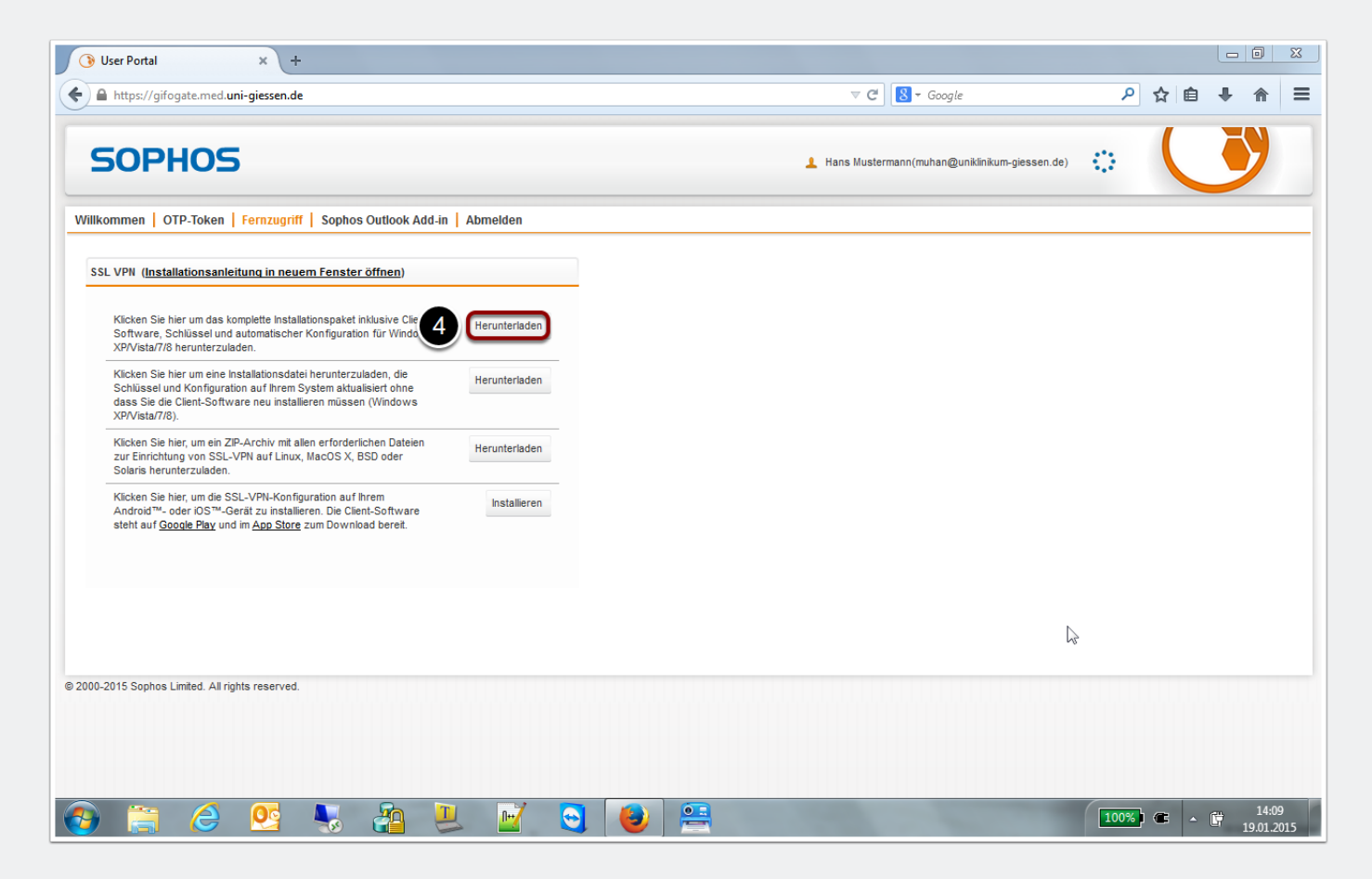

#### Installation der VPN-Software

5. Speichern Sie die Datei und öffnen Sie die Datei danach in Ihrem Standard-Download-Ordner durch einen Doppelklick.

| 🕃 User Portal × +                                                                                                    |                                                                                                    |      |     |          | X  |
|----------------------------------------------------------------------------------------------------|----------------------------------------------------------------------------------------------------|------|-----|----------|----|
| A https://gifogate.med.uni-giessen.de                                                                                                    | ⊽ C ] 💽 ▼ Google                                                                                                    | ٩    | ☆ 🖻 | ↓ 佘      | Ξ  |
| SOPHOS                                                                                                    | L Hans Mustermann(muhan@uniklinikum-giessen.de)                                                                                                    | 0    |     | <b>)</b> |    |
| SSL VPN (Installationsanleitung in neuem Fenster öffnen)                                                                                                    |                                                                                                    |      |     |          |    |
| Klicken Sie hier um das komplette Installationspaket inklusive Client-<br>Software, Schlüssel und aufomatischer Konfiguration für Windows<br>XP/Visfa/Ri herunterzuleden.                                             | Öffnen von sslvpn_inst_muhan@gifogate.med.uni-giessen.de.exe                                                                                        |      |     |          |    |
| Klicken Sie hier um eine Installationsdatei herunterzuladen, die<br>Schlüssel und Konfiguration auf Ihrem System aktualisiert ohne<br>dass Sie die Client-Software neu installieren müssen (Windows<br>XPVtistAr/26). | silvpn_inst_muhan@gifogate.med.uni-giessen.de.exe           Vom Typ:         Binary File           Von:         https://gifogate.med.uni-giessen.de |      |     |          |    |
| Klicken Sie hier, um ein ZIP-Archiv mit allen erforderlichen Dateien<br>zur Einrichtung von SSL-VPN auf Linux, MacOS X, BSD oder<br>Solaris herunterzuladen.                                                          | Möchten Sie diese Datei speichern?                                                                                                    |      |     |          |    |
| Klicken Sie hier, um die SSL-VPN-Konfiguration auf Ihrem<br>Android™- oder iOS™-Gerät zu installieren. Die Client-Software<br>steht auf <u>Google Play</u> und im <u>App Store</u> zum Download bereit.               | visialitoi ori                                                                                                    |      |     |          |    |
|                                                                                                    |                                                                                                    |      |     |          |    |
|                                                                                                    |                                                                                                    |      |     |          |    |
| 00-2015 Soohos Limited. All rights reserved.                                                                                                    | Δ                                                                                                    |      |     |          |    |
|                                                                                                    | ν <sub>0</sub>                                                                                                    |      |     |          |    |
|                                                                                                    |                                                                                                    |      |     |          |    |
| ) 🚞 🖉 💽 👢 📠 I                                                                                                    |                                                                                                    | 100% | • • | 16:      | 26 |

#### Installation der VPN-Software

6. Bestätigen Sie den nun folgenden Dialog durch Auswahl von "Next".

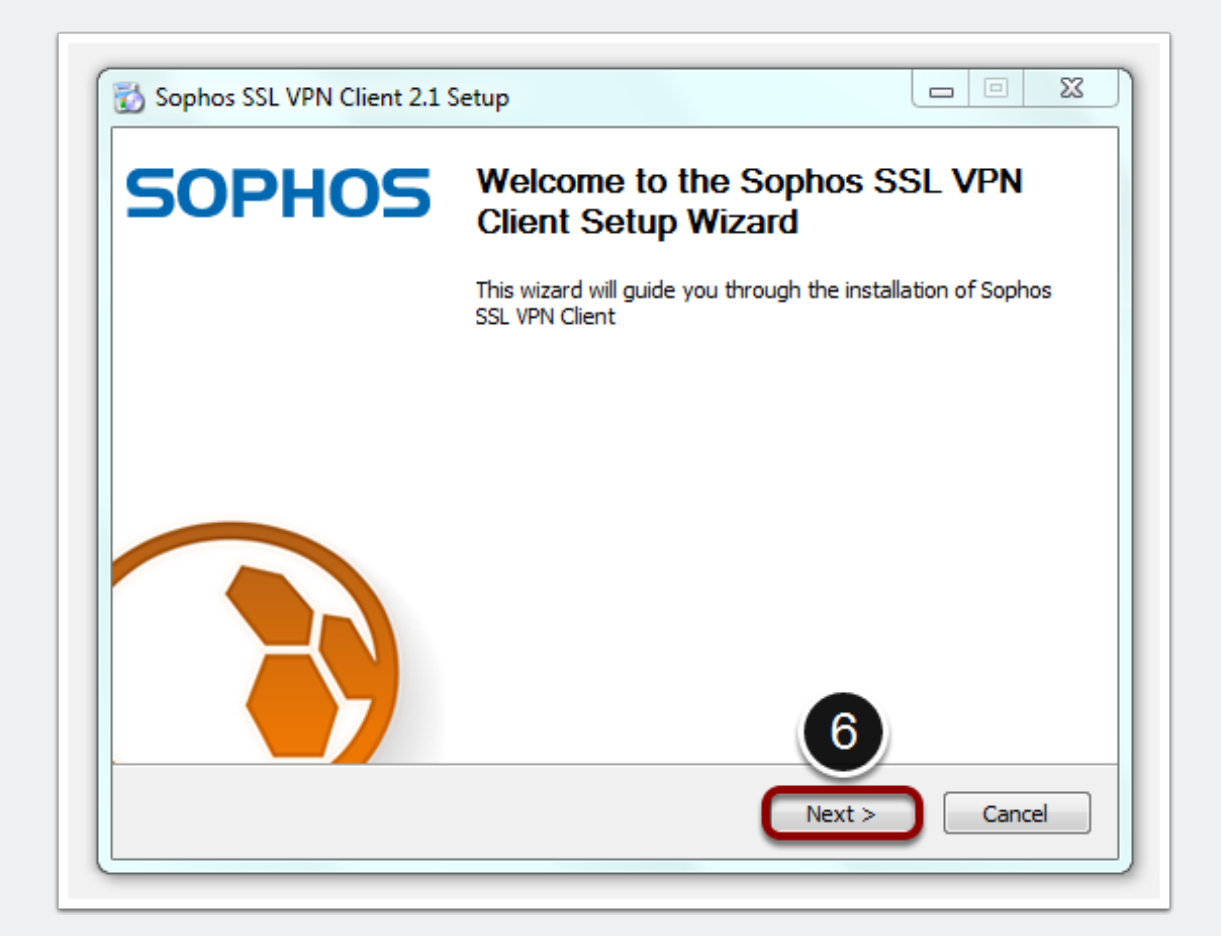

#### Installation der VPN-Software

7. Bestätigen Sie den nun folgenden Dialog durch Auswahl von "I Agree".

| icense Agreement                                                                                                    |                                                                                                    |                        |
|----------------------------------------------------------------------------------------------------|----------------------------------------------------------------------------------------------------|------------------------|
| Please review the license terms b<br>Client 2.1.                                                                                                    | pefore installing Sophos SSL VPN                                                                                     |                        |
| Press Page Down to see the rest                                                                                                    | t of the agreement.                                                                                                  |                        |
| Sophos SSL VPN Client                                                                                                    |                                                                                                    |                        |
| A VPN client for Windows XP / Vi                                                                                                    | ista / 7 / 8.                                                                                                    |                        |
| This distribution contains multiple<br>of different authors. Some of th<br>fall under different licenses. By<br>or any of the bundled componer<br>below, you agree to be bound b<br>of the license for each respectiv | e components<br>ne components<br>using Sophos SSL VPN Client<br>nts enumerated<br>by the conditions<br>re component. | -                      |
| If you accept the terms of the ag<br>agreement to install Sophos SSL                                                                                                    | greement, click I Agree to continu<br>VPN Client 2.1.                                                                | e. You must accept the |
|                                                                                                    |                                                                                                    |                        |

#### Installation der VPN-Software

8. Bestätigen Sie den nun folgenden Dialog durch Auswahl von "Install".

| hoose Install Location                                                                           |                                                                                        |                                                    |
|--------------------------------------------------------------------------------------------------|----------------------------------------------------------------------------------------|----------------------------------------------------|
| Choose the folder in which                                                                       | to install Sophos SSL VPN Client 2.1.                                                  |                                                    |
| Setup will install Sophos SS<br>folder, click Browse and sel                                     | L VPN Client 2.1 in the following folder<br>lect another folder. Click Install to star | . To install in a different<br>t the installation. |
|                                                                                                  |                                                                                        |                                                    |
|                                                                                                  |                                                                                        |                                                    |
| Destination Folder                                                                               |                                                                                        |                                                    |
| Destination Folder<br>C: \Program Files (x86)                                                    | \Sophos\Sophos SSL VPN Client                                                          | Browse                                             |
| Destination Folder<br>C:\Program Files (x86)<br>Space required: 3.4MB                            | \Sophos\Sophos SSL VPN Client                                                          | Browse                                             |
| Destination Folder<br>C:\Program Files (x86)<br>Space required: 3.4MB<br>Space available: 88.5GB | \Sophos\Sophos SSL VPN Client                                                          | Browse                                             |

### Installation der VPN-Software

9. Bestätigen Sie den nun folgenden Dialog durch die Auswahl von "Installieren".

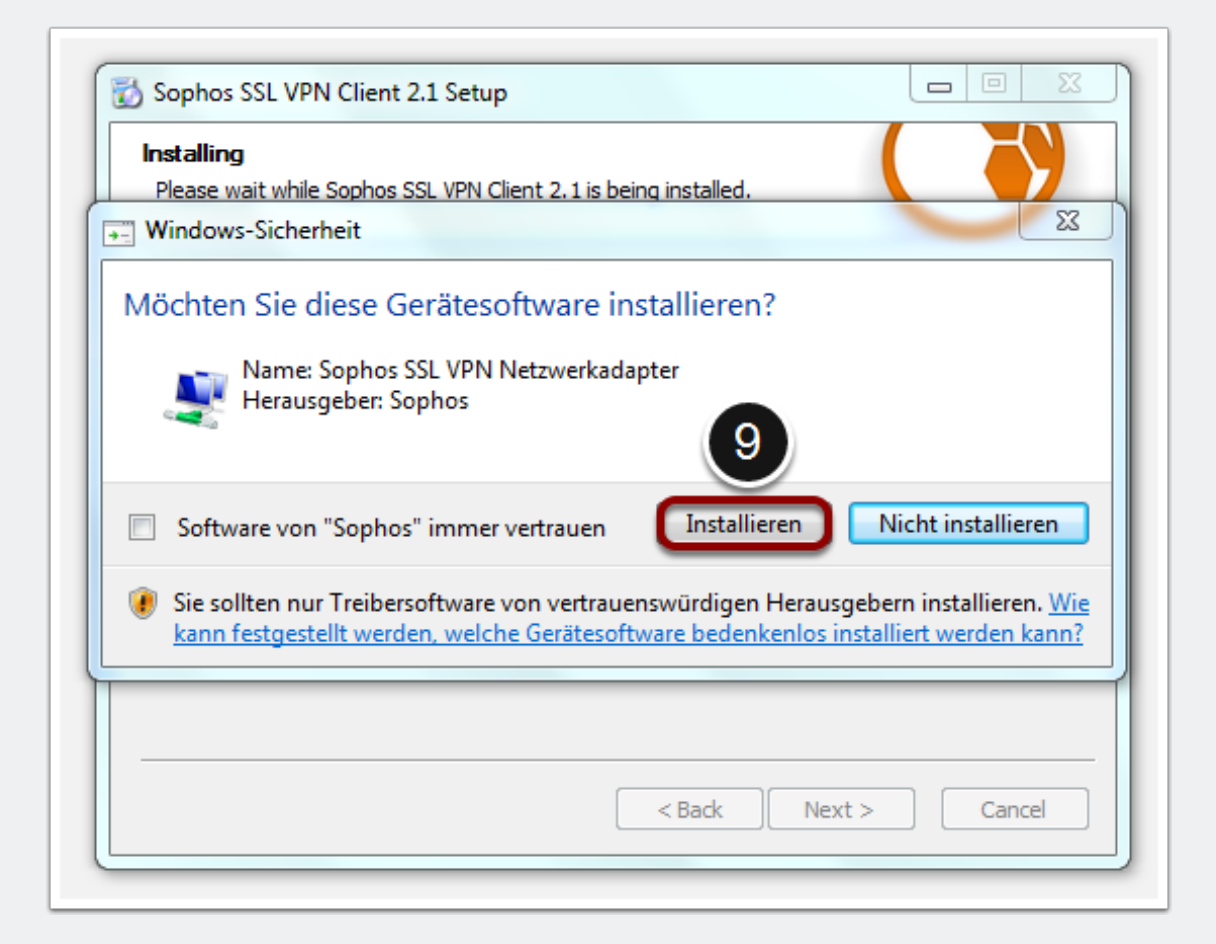

#### Installation der VPN-Software

10. Bestätigen Sie den nun folgenden Dialog durch die Auswahl von "Next".

| Installation Complete<br>Setup was completed successfully. |    |
|------------------------------------------------------------|----|
| Completed                                                  |    |
| Show details                                               |    |
|                                                            | 10 |

#### Installation der VPN-Software

11. Schliessen Sie die Installation der VPN-Software durch die Auswahl von "Finish" ab.

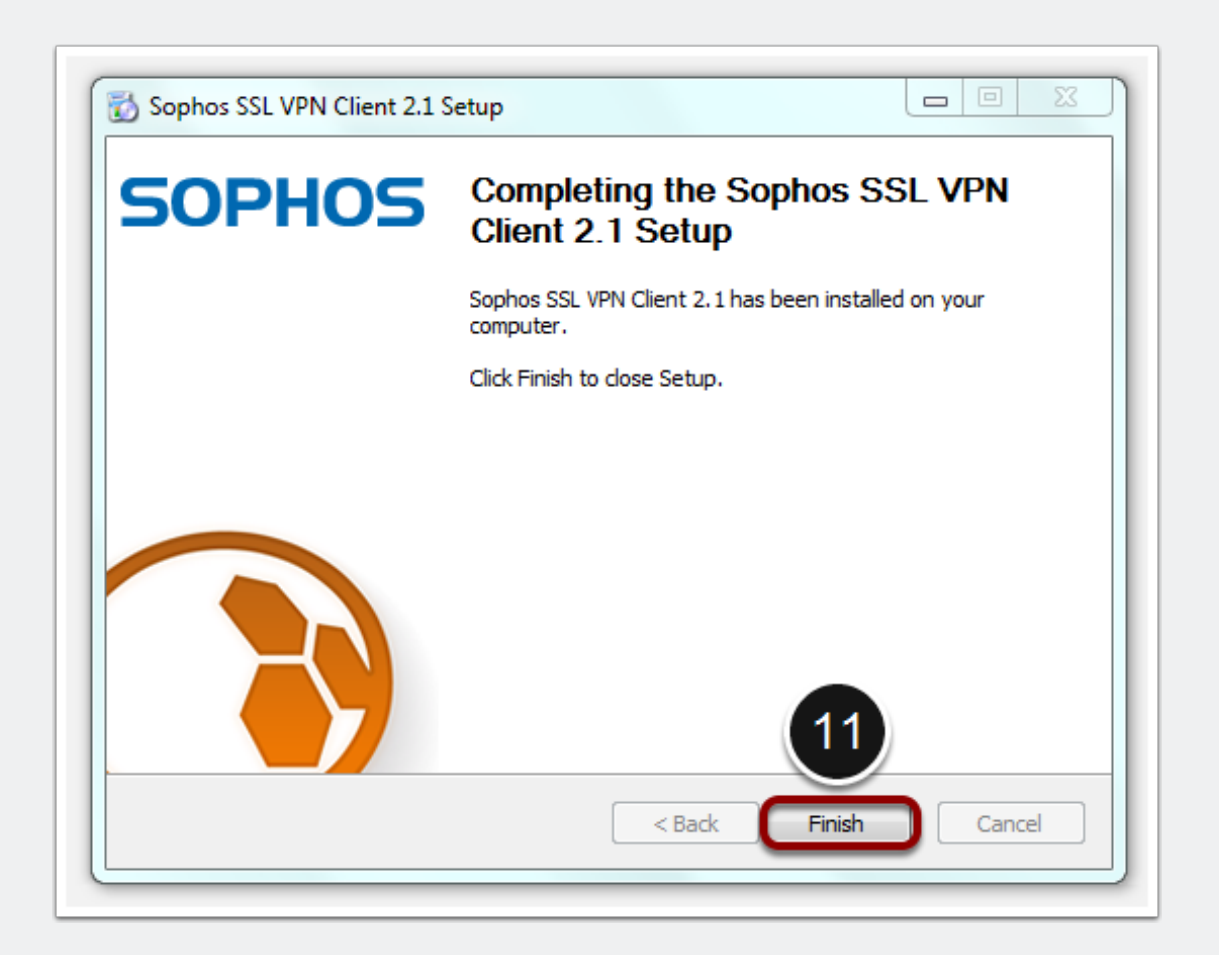

#### Start der VPN-Verbindung

12. Im Systembereich der Taskleiste erscheint nun ein Ampel-Symbol, mit dessen Hilfe Sie die VPN-Verbindung herstellen können. Führen Sie einen Doppelklick auf das Ampel-Symbol aus, um die VPN-Verbindung herzustellen.

 Sollte der VPN-Client noch nicht gestartet sein, kann er über Start > Alle Programme > Sophos > Sophos SSL VPN Client > Sophos SSL VPN gestartet werden.

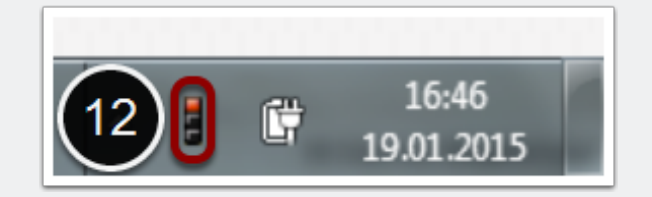

#### Authentifizierung an der VPN-Verbindung

13. Sie werden nun aufgefordert, sich für den Aufbau der VPN-Verbindung zu authentifizieren. Geben Sie Ihren GIFONET-Benutzernamen ein. **Direkt nach dem dazugehörigen Passwort** geben Sie zusätzlich den sechsstelligen Zahlencode Ihres OTP-Generators ein.

- Beispiel: MeinsicheresPasswort123456
- Sollten Sie noch nicht über einen OTP-Generator verfügen, folgen Sie bitte der entsprechenden Anleitung.

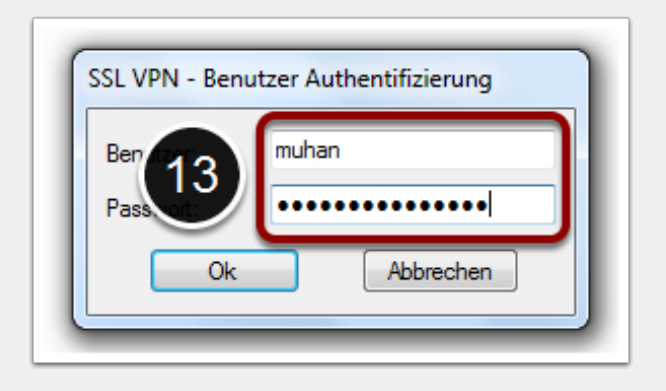

### **VPN-Verbindung hergestellt**

14. Nach erfolgreicher Anmeldung erscheint eine entsprechende Benachrichtigung, dass die VPN-Verbindung hergestellt wurde.

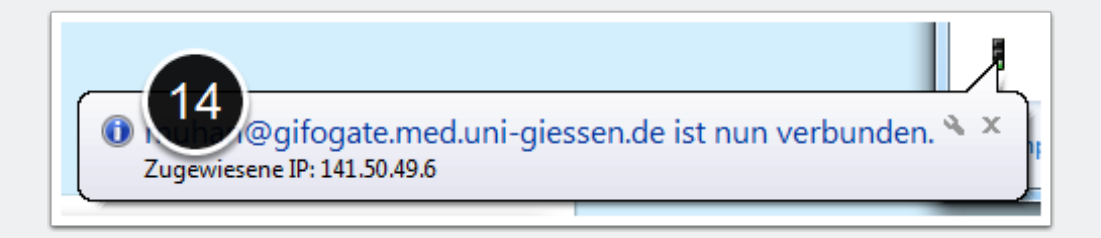

#### **VPN-Verbindung trennen**

15. Achten Sie bitte darauf, Ihre VPN-Verbindung (über einen Rechtsklick auf das Ampel-Symbol > Trennen) nach Beendigung Ihrer Arbeit zu trennen.

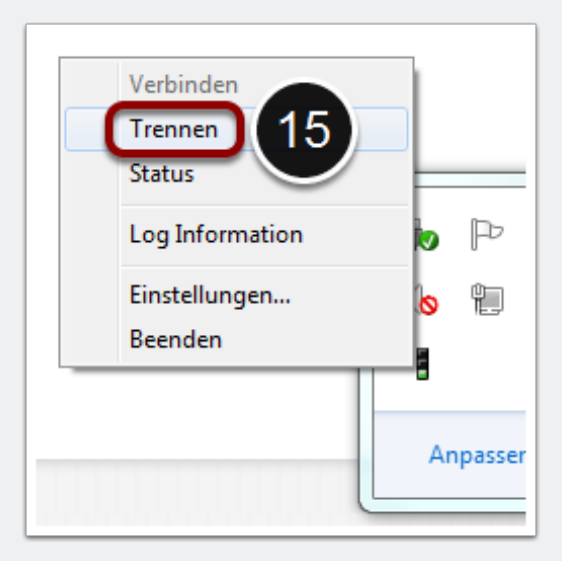